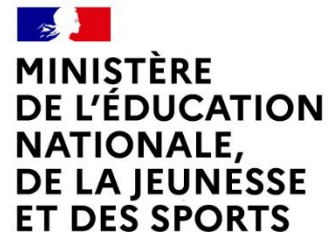

Liberté Égalité Fraternité

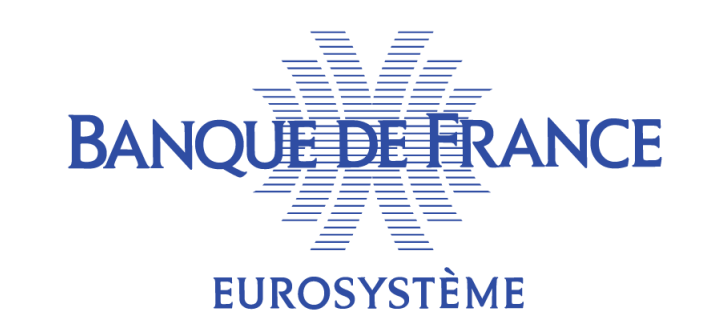

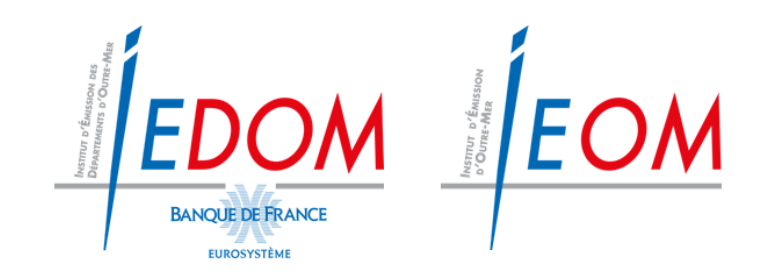

## VISIO DU 7 MARS 2022

## **PASSEPORT EDUCFI**

# **GÉNÉRALISATION 2021**

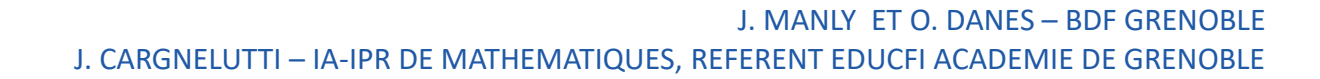

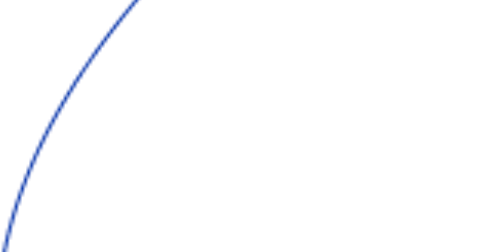

07/03/2022

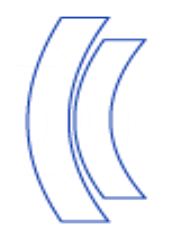

### SOMMAIRE

1. Le Passeport EDUCFI

Bilan des inscriptions, dates, déroulé du dispositif, didacticiel

- 2. Avant le Passeport EDUCFI
- 3. Le Passeport : une formation à l'EDUCFI
  - a. Thèmes abordés
  - b. Le diaporama national
  - c. La déclinaison académique du diaporama
  - d. La proposition de classe Jigsaw
- 4. Au-delà du dispositif EDUCFI
- 5. Après le Passeport EDUCFI

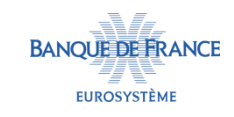

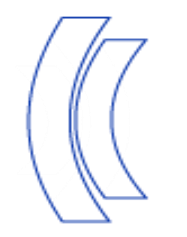

## 1. Le Passeport EDUCFI

Bilan des inscriptions, dates, déroulé du dispositif, didacticiel

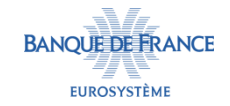

## **Bilan des inscriptions**

- Dans l'académie de Grenoble :
  - ✓ 184 classes sont inscrites
  - ✓ 55 collèges sont concernés
  - ✓ Cela représente environ 4 500 élèves

#### Répartition des classes inscrites au dispositif EDUCFI

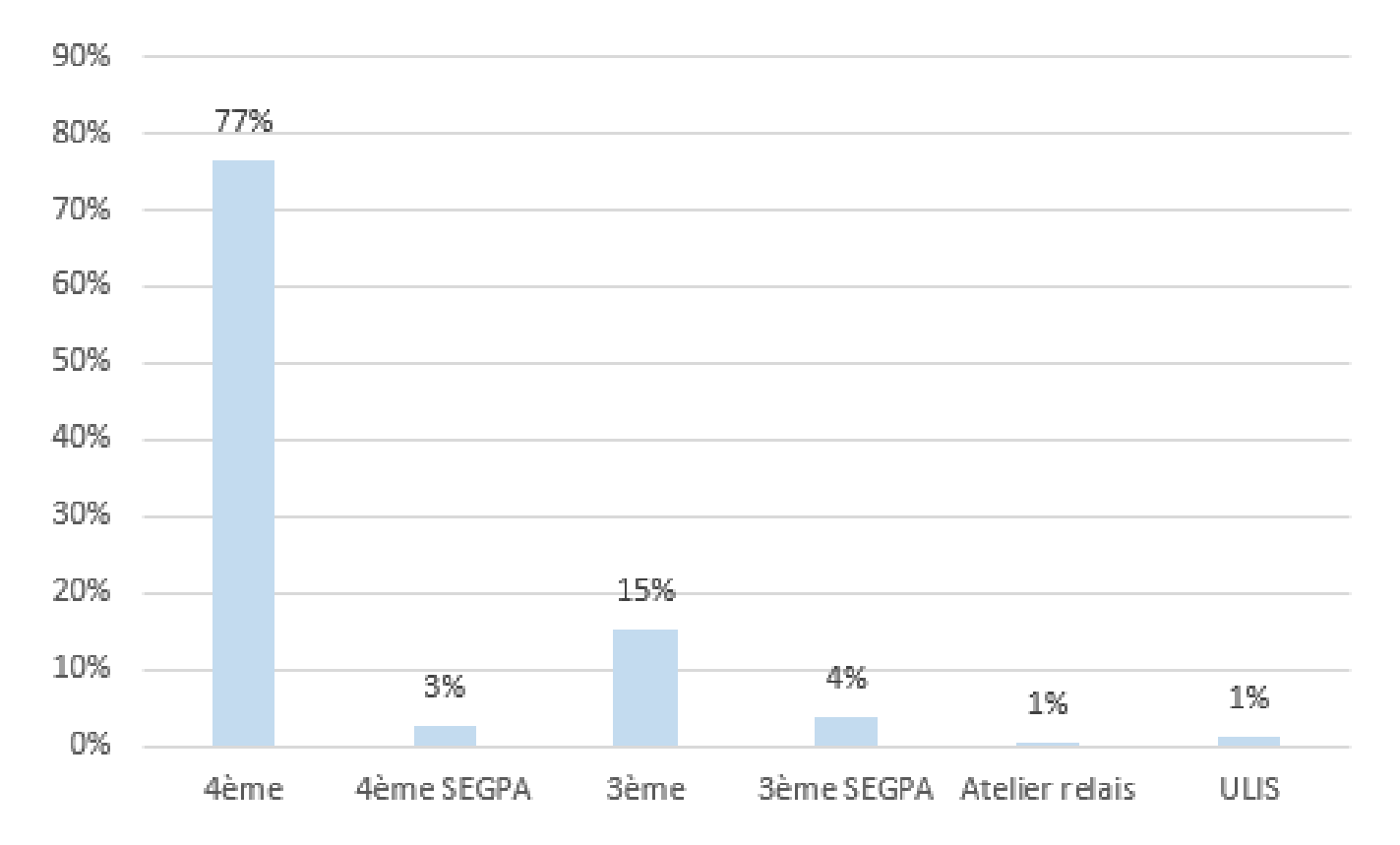

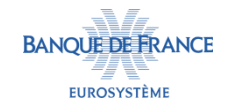

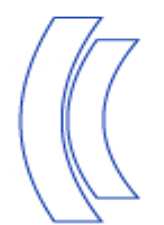

### Dates

**QUAND 7** 

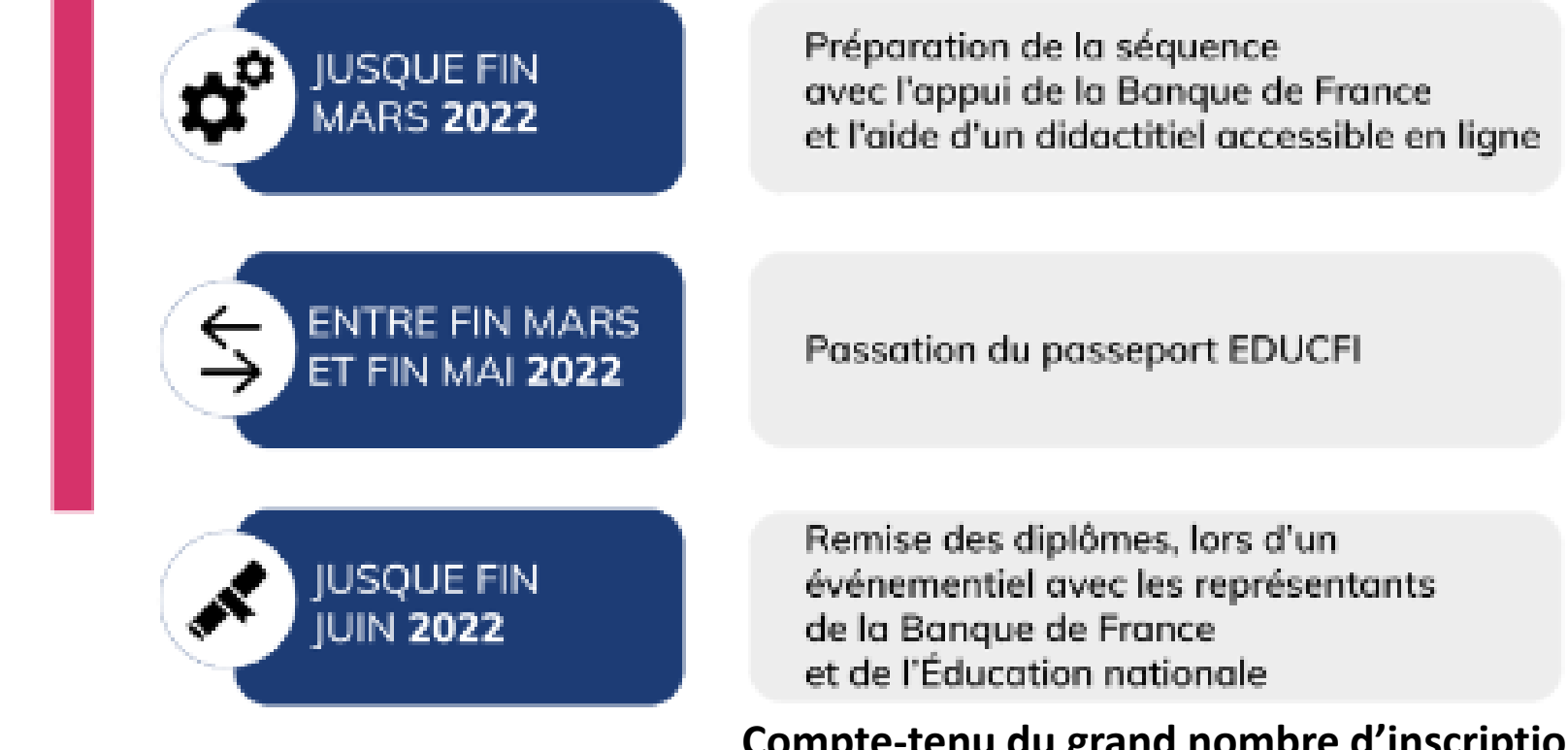

Compte-tenu du grand nombre d'inscriptions, il ne sera pas possible d'être présents partout, mais n'hésitez pas à nous solliciter.

Flyer de présentation

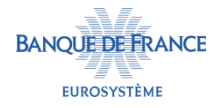

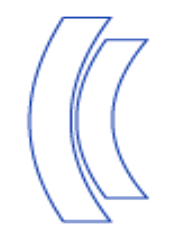

Déroulé du dispositif

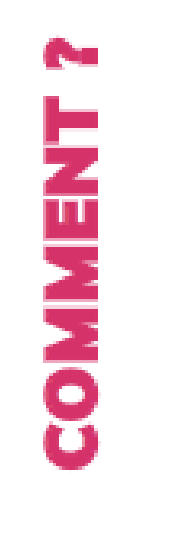

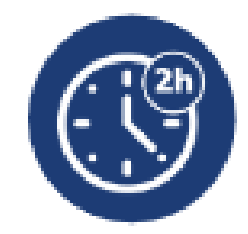

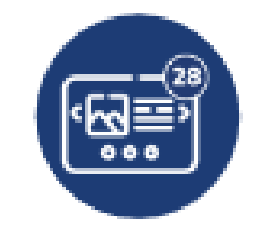

Une phase de découverte de **2h**, menée par le ou les professeur(s) devant leurs élèves

À partir d'un diaporama de **28 diapositives**, destiné à présenter :

- les premières notions de gestion de budget
- le fonctionnement d'un compte bancaire
- les principaux moyens de paiement
- l'épargne, le crédit et la prévention des arnaques

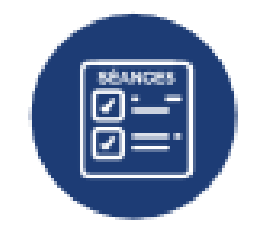

Diaporama structuré en deux parties pouvant être présentées en classe en **une ou deux séances**, ou servir de base à **une ou plusieurs séquences pédagogiques** préparées par les professeurs

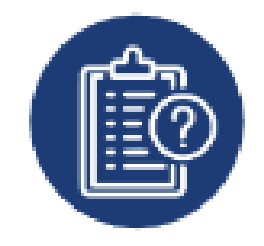

Un **questionnaire** (10 ou 20 questions au choix) à faire remplir par les élèves afin de vérifier l'acquisition des connaissances et des compétences

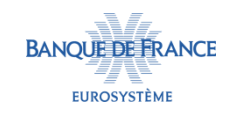

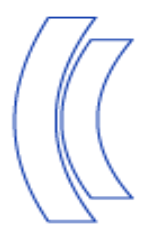

## Didacticiel

### **CAPSULES A VISIONNER**

Introduction

Préparation pédagogique

**Préparation technique** 

#### RESSOURCES

Documents à télécharger

Droits d'auteurs

**BANOUE DE FRANCE** 

EUROSYSTÈME

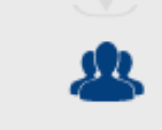

DiplomePasseport\_Modele.docx
DiplomePasseport\_Modop\_vf.docx
DiplomePasseport-Listenoms.xlsx

#### DOCUMENTS A TELECHARGER

| Diaporama passeport EDUCFI.odp                |
|-----------------------------------------------|
| Diaporama passeport EDUCFI.ppt                |
| Tutoriel synthétique                          |
| Document élève passeport version 10 questions |
| Document élève passeport version 20 questions |
| Correction élève passeport EDUCFI             |
| Passeport financier - exercice                |
| Passeport pour besoins spécifiques            |
| Diplôme passeport Modèle                      |

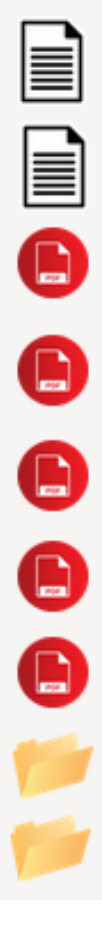

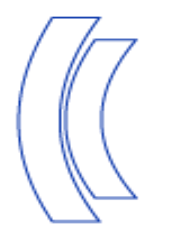

- Dézipper le dossier DiplomePasseport.zip
- Ouvrir le fichier excel
   DiplomePasseport\_Listenoms.xlsx
- Remplir le fichier excel avec dans les colonnes
   A, B, C et D les noms des élèves, de l'établissement, le lieu et la date.
- Ouvrir le fichier word
   DiplomePasseport\_Modele.docx
   Une fenêtre s'ouvre : cliquer sur « Oui ».

| Microso | ft Word                                                                                                    |     |
|---------|----------------------------------------------------------------------------------------------------|-----|
|         | L'ouverture de ce document exécute la commande SQL suivante :<br>SELECT * FROM `Feuil1\$`<br>Des données de votre base de données seront insérées dans le document. Voulez-vous cont | tin |
|         | Afficher l'aide >> Oui Non                                                                                                    | _   |
|         |                                                                                                    |     |
|         |                                                                                                    |     |

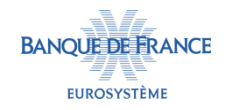

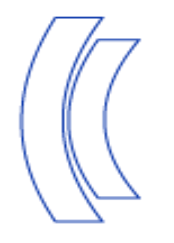

 La fenêtre ci-contre s'ouvre. Sélectionner le fichier excel DiplomePasseport\_Listenoms.xlsx puis cliquer sur « Ouvrir ».

| Sélectionner la source de c                                                                                                    | données                                                                        |                    |                                            | ×                                            |
|----------------------------------------------------------------------------------------------------|--------------------------------------------------------------------------------|--------------------|--------------------------------------------|----------------------------------------------|
| $\leftarrow \rightarrow$ $\checkmark$ $\uparrow$ 🗟 « Doc                                                                                                    | u > Mes sources de données v                                                   | õ                  | , Rechercher of                            | lans : Mes sourc                             |
| Organiser 👻 Nouveau o                                                                                                    | dossier                                                                        |                    | 8==                                        | - 🔳 🔞                                        |
| <ul> <li>Dropbox</li> <li>Ce PC</li> <li>Bureau</li> <li>Documents</li> <li>Images</li> <li>Musique</li> <li>Objets SD</li> <li>Téléchargement:</li> <li>Vidéos</li> <li>Windows (C:)</li> </ul> | Nom  + Connexion à une nouvelle source de de  + NouvelleConnexionSQLServer.odc | Mo<br>30/1<br>30/1 | difié le<br>07/2015 03:24<br>07/2015 03:24 | Type<br>Microsoft Office<br>Microsoft Office |
| data (D:)<br>→ cconnocc re.v ✓ ·<br>Nom d                                                                                                    | c Nouvelle source<br>le fichier :                                              | ~<br>ils ▼         | Toutes sources de<br>Ouvrir                | →<br>données (*.o ∨<br>Annuler               |

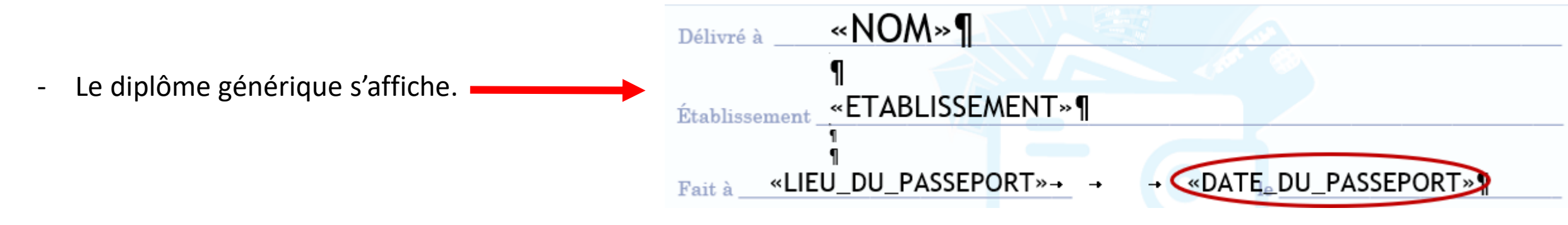

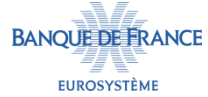

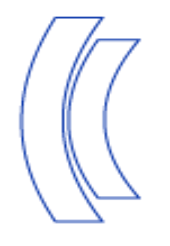

- Dans la barre de menu (en haut), cliquer sur « Publipostage ».
- Cliquer ensuite sur la flèche à droite de « Démarrer la fusion et le publipostage ».
- Dans le menu qui s'affiche, cliquer sur « Assistant fusion et publipostage pas à pas... » (dernier choix du menu).
- Une fenêtre s'ouvre à droite. En bas, cliquer sur
   « Suivante : Ecriture de votre lettre ».

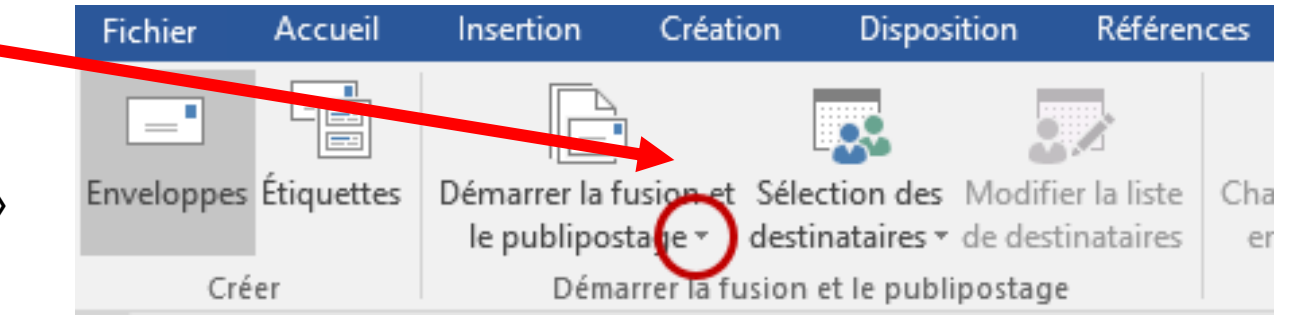

Création

Disposition

Références

Publipostage

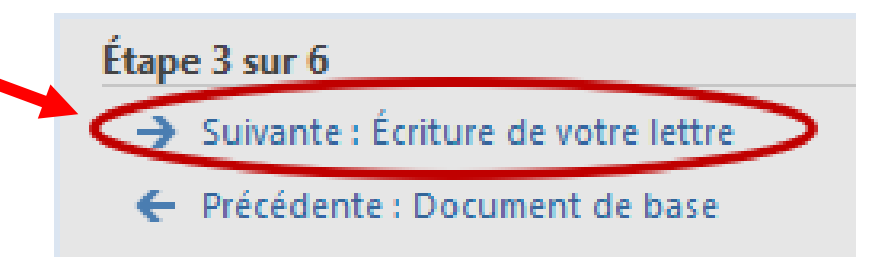

Insertion

Accueil

Fichier

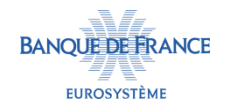

- Sur le passeport, ajuster au besoin l'espace entre le lieu et la date du passeport, en supprimant ou ajoutant les tabulations et/ou les espaces en trop ou manquants.
- En bas à droite, cliquer sur « Suivante : Aperçu de vos lettres ».
- Pour passer en revue tous les diplômes, cliquez sur les flèches << et >> dans « Aperçu de vos lettres » du menu « Publipostage ».

Étape 4 sur 6
 → Suivante : Aperçu de vos lettres
 ← Précédente : Selection des destinataires

Publipostage

 ★

Aperçu de vos lettres
Une des lettres fusionnées est affichée en aperçu ici. Pour voir une autre lettre, cliquez sur une des flèches :

 <</li>
 <</li>
 <</li>
 <</li>
 <</li>

#### Modifications

Vous pouvez également modifier votre liste de destinataires :

🗊 Modifier la liste de destinataires...

Exclure ce destinataire

Après vérification de vos lettres, cliquez sur Suivante. Vous pouvez alors imprimer les lettres fusionnées ou les modifier pour ajouter des commentaires personnels.

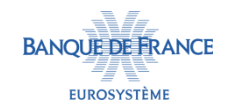

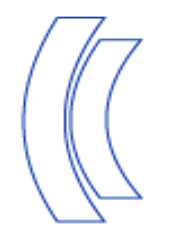

- Si tout est correct, cliquer sur « Suivante : Fin de la fusion » en bas du menu « Publipostage ».
- Si des modifications doivent être effectuées, cliquer sur « Précédente » dans le même menu pour revenir à l'étape précédente.

- Pour imprimer les passeports, cliquer sur « Imprimer... ».
- Pour conserver une copie de tous les passeports dans un autre fichier word, cliquer sur « Modifier les lettres individuelles... »

Étape 5 sur 6
 Suivante : Fin de la fusion
 Précédente : Écriture de votre lettre

### Publipostage

\* >

#### Fin de la fusion

La fonction de fusion et de publipostage est prête à créer vos lettres.

Pour personnaliser vos lettres fusionnées une à une, cliquez sur « Modifier les lettres individuelles. » Pour toutes les modifier en une fois, revenez au document original.

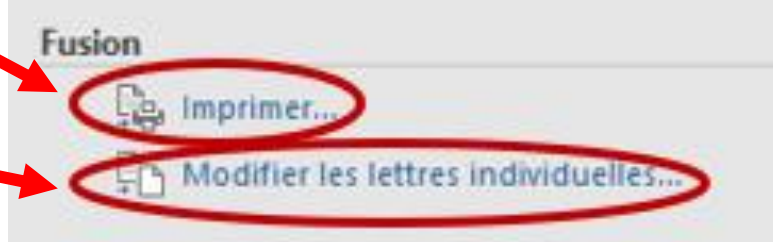

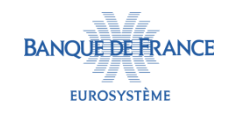

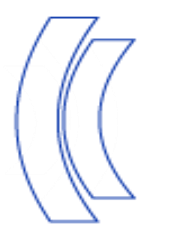

## 2. Avant le Passeport EDUCFI

### exemple de lettre d'information aux familles

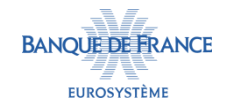

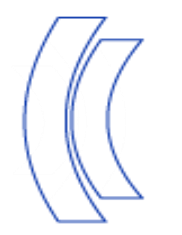

a. Thèmes abordés

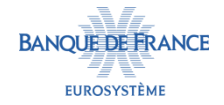

## **QU'EST-CE QU'UN BUDGET ?**

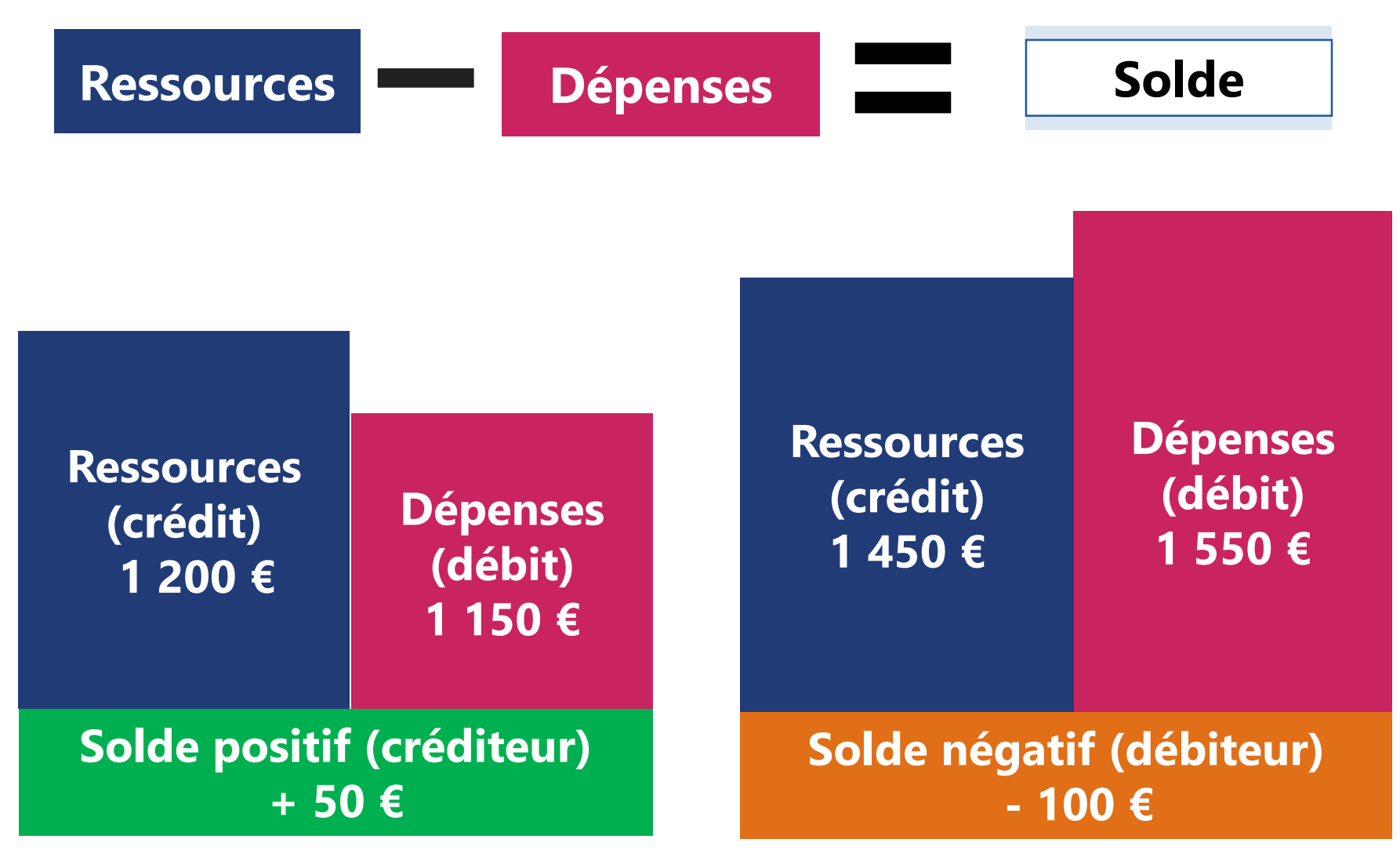

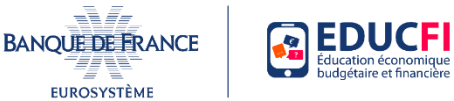

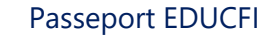

## **QU'EST-CE QU'UN COMPTE BANCAIRE ?** Comment fonctionne un compte bancaire ?

• Il enregistre les ressources et les dépenses

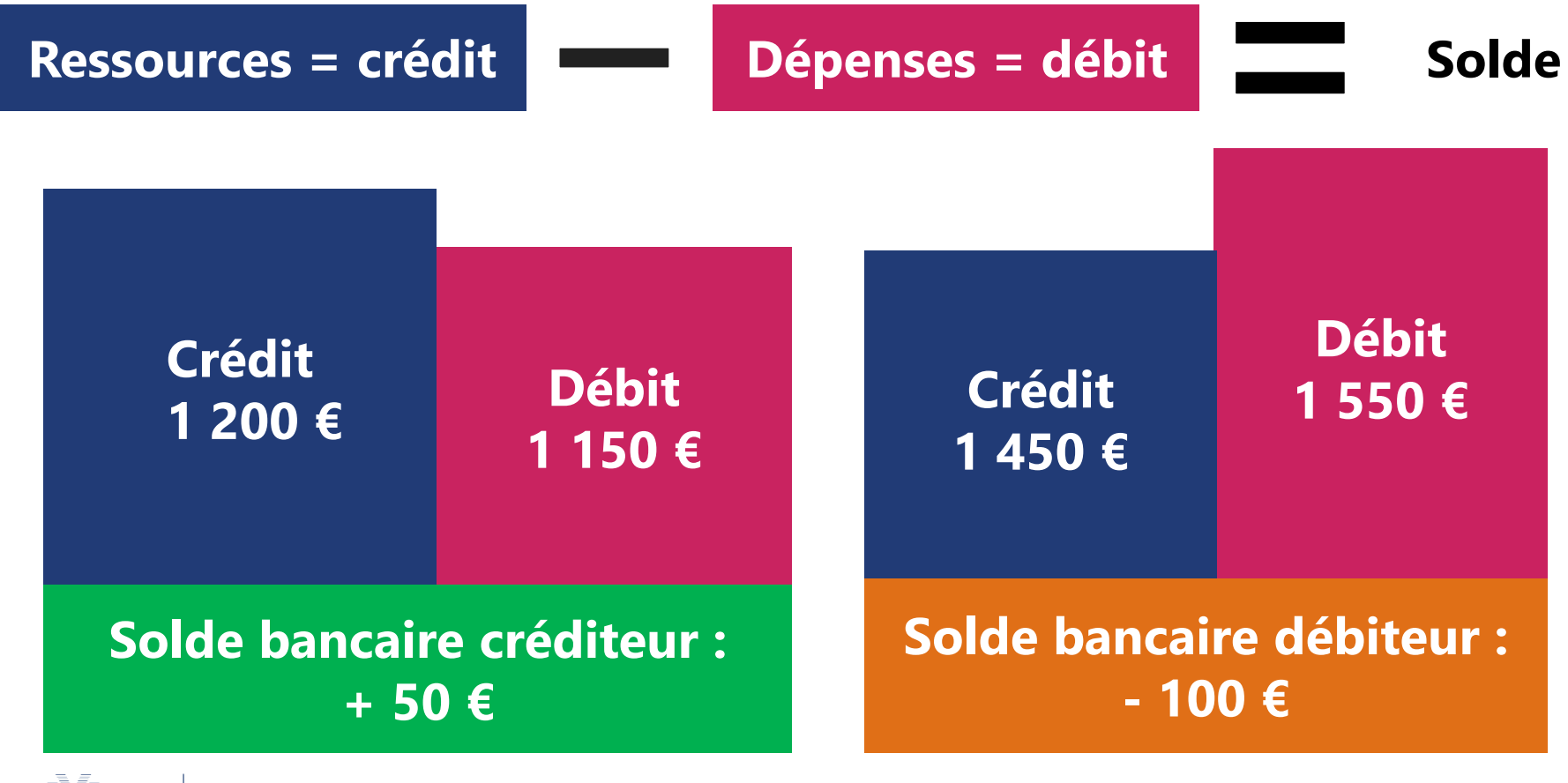

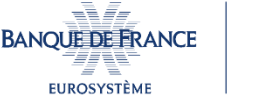

EDUCF

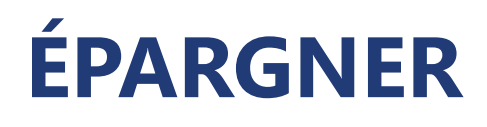

## Trouve d'autres mots qui veulent dire la même chose

### Que peux-tu faire avec de l'argent dont tu n'as pas besoin pour tes dépenses habituelles ?

- Le dépenser
- L'épargner. Pourquoi est-il utile d'épargner ?

Par exemple, pour faire face à un imprévu (précaution) ou financer un projet

Il existe de nombreux produits pour placer son épargne.

Il faut faire attention à bien choisir car ils sont très différents !

Et attention aux propositions « *trop belles pour être honnêtes* » (arnaques) !

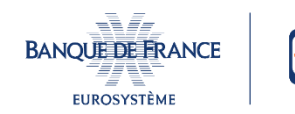

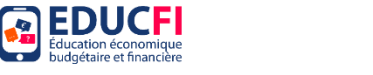

## **QUELS SONT LES MOYENS DE PAIEMENT ?**

### De nouvelles façons de payer : Le paiement sans contact

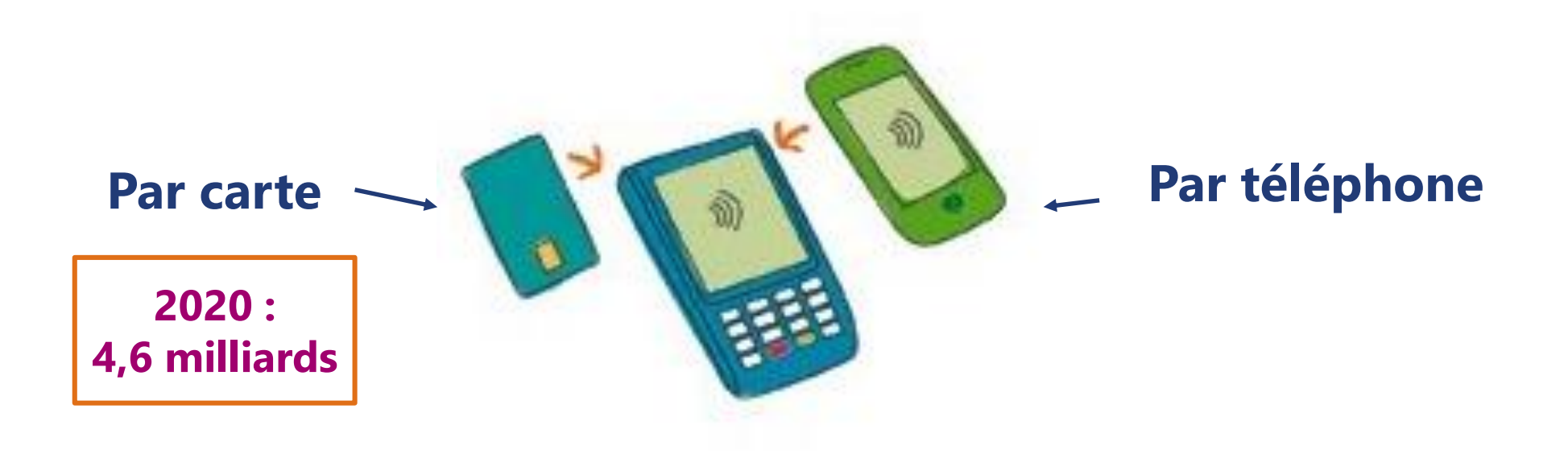

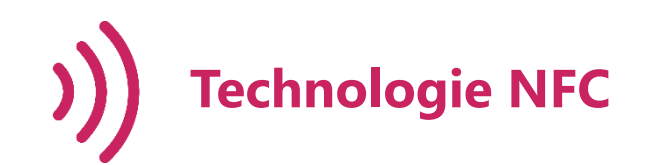

### **Protections :**

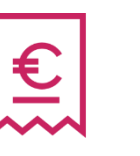

50 € maximum par achat + nombre d'achats et montants cumulés maximum

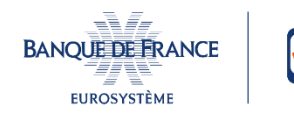

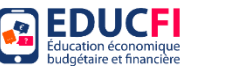

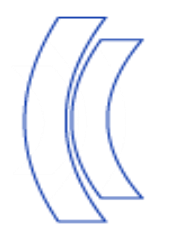

## **b.** Le diaporama national

Téléchargeable sur Eduscol :

https://eduscol.education.fr/180/education-economique-budgetaire-et-financiere

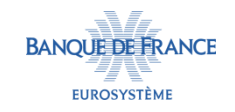

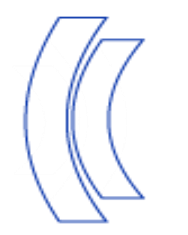

## c. La déclinaison académique du diaporama

Téléchargeable sur Planète Maths :

http://www.ac-grenoble.fr/maths/?q=fr/content/education-budg%C3%A9taire-et-financi%C3%A8re

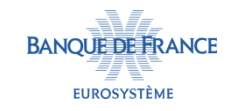

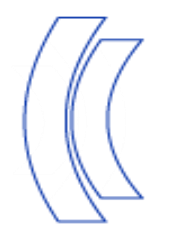

## d. La proposition de classe Jigsaw

Téléchargeable sur Planète Maths :

http://www.ac-grenoble.fr/maths/?q=fr/content/education-budg%C3%A9taire-et-financi%C3%A8re

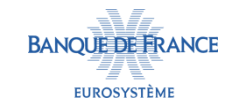

# EducFi : Document d'accompagnement pour la classe Puzzle

### Prévoir 3 séances de travail

### 1ère séance – Appropriation d'un des thèmes ; préparation d'une présentation en petit groupe

Par groupe de 4, les élèves se répartissent le travail à faire.

Chaque membre du groupe travaille sur un des murs suivants :

• Qu'est-ce qu'un budget ?

https://digipad.app/p/85381/4259221483ff8

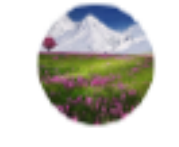

EducFi - Qu'est-ce qu'un budget ?

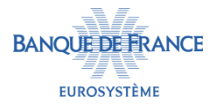

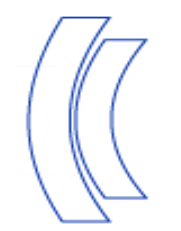

### 2ème séance - Mutualisation ; Elaboration d'un document synthétique

Les élèves se regroupent et partagent les apprentissages qu'ils ont faits sur leur thème.

Ils doivent alors élaborer un document synthétique résumant les apprentissages des 4 thèmes. Le choix de la forme est libre : 1 mémo-fiche par thème ; affiche ; leçon ; cartes mentales ....

### 3ème séance - Quiz - Passation du passeport -

QCM Pronote proposé ou diaporama.

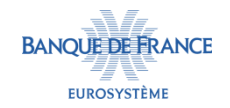

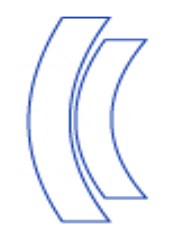

#### EducFi - Qu'est-ce qu'un compte bancaire ?

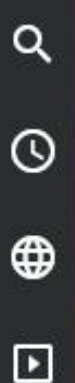

1

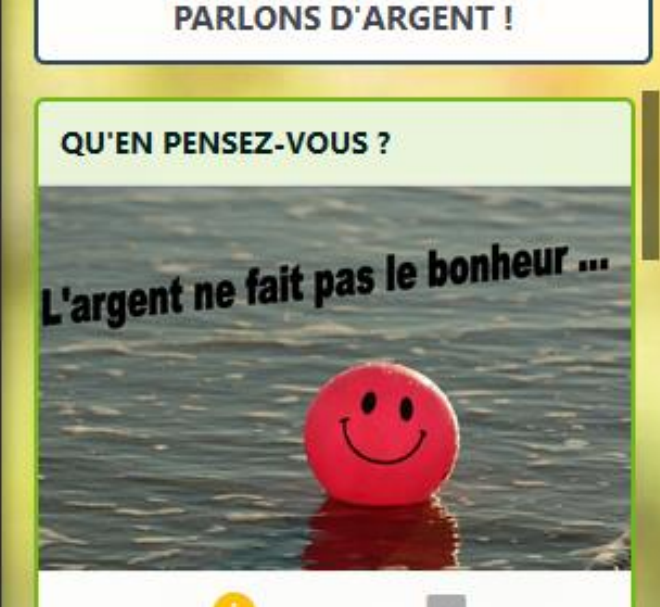

#### NÉCESSAIRE ...

Aujourd'hui, nous vivons dans un monde où l'argent est nécessaire pour répondre aux besoins de base d'une personne (ou une famille) comme se loger, se nourrir, se A QUOI SERT UN COMPTE BANCAIRE ?

UN COMPTE BANCAIRE SERT À :

✓ gérer son argent au quotidien

✓ faire des paiements
 ✓ y recevoir de l'argent

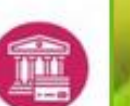

Il est possible pour un mineur de se passer d'un compte. Pour une personne adulte en revanche, il est aujourd'hui très difficile de s'en passer pour payer des factures, recevoir un salaire, déposer des chèque etc...

#### QUE PEUT-ON FAIRE AVEC UN COMPTE BANCAIRE ?

Un compte bancaire est ouvert auprès d'une banque par un de ses usagers suite à la signature d'un contrat qui en décrit les modalités. Il permet de stocker de l'argent qui est utilisable à tout moment au moyen d'une carte bancaire ou encore d'un chéquier pour réaliser des achats. Un compte bancaire peut aussi servir à épargner de l'argent pour un usage ultérieur. Ce dernier est alors soumis à un taux d'intérêt qui permet de faire fructifier le capital déposé sur le compte

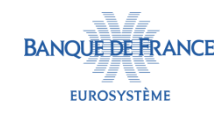

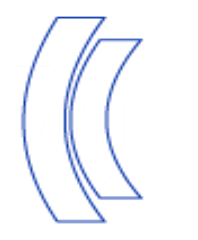

## 4. Au-delà du dispositif EDUCFI

- Le dispositif EDUCFI s'inscrit dans la logique des parcours éducatifs
- Il peut être utilisé pour l'épreuve orale de soutenance du DNB
- Il s'inscrit dans les <u>apprentissages disciplinaires</u> et peut être source de <u>projets</u> <u>interdisciplinaires</u> voire d'EPI.
- De nombreuses informations et ressources sur la page dédiée d'Eduscol : <u>https://eduscol.education.fr/180/education-economique-budgetaire-et-financiere</u>
- Site « Mes questions d'argent » et « La finance pour tous »
- Article dédié sur le site Planète Maths

Pour contacter nos correspondants Banque de France : <u>educfi38@banque-france.fr</u>

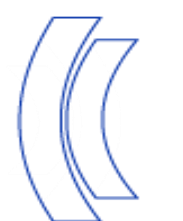

# 5. Après le Passeport EDUCFI

• Cérémonie de remise des prix (à organiser d'ici au mois de juin) :

- ✓ Le diplôme personnalisé
- ✓ Carnet EDUCFI

Ecrire un article sur le site du collège, inviter les parents, faire venir la presse...

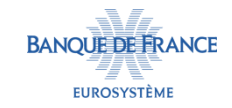

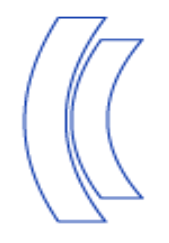

## **AVEZ-VOUS DES QUESTIONS ?**

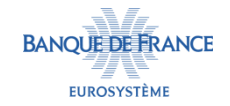

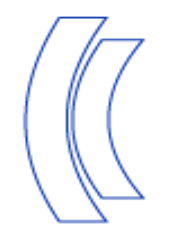

# MERCI À TOUTES ET À TOUS POUR VOTRE ATTENTION

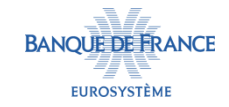